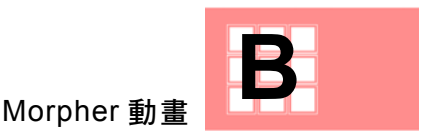

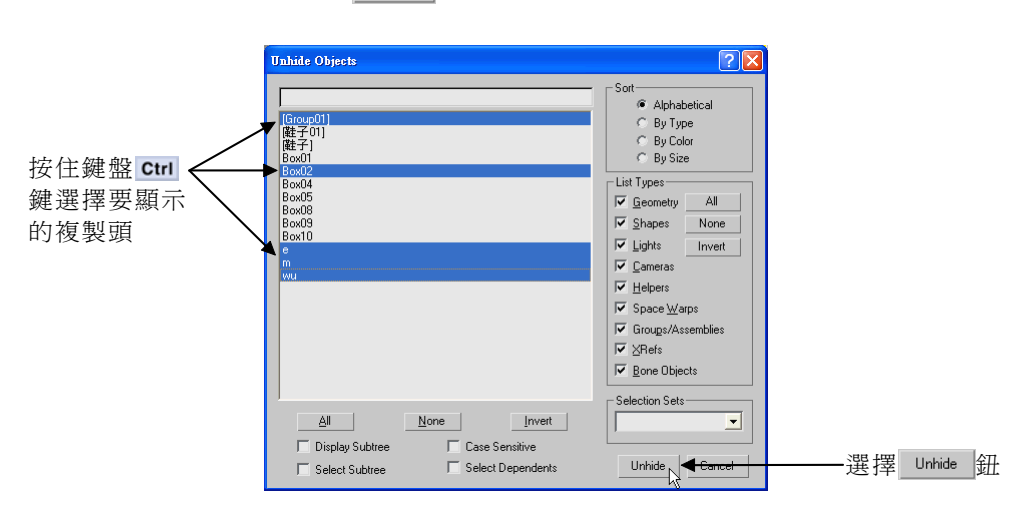

▶ STEP 2 出現 Unhide Objects 視窗後,按住鍵盤 Ctrl 鍵選擇要顯示的物 件,然後選擇 Unhide 鈕。

<sup>▶</sup> STEP 3 選擇原始的頭,接著在 Modify 面板的 Modifier List 欄選擇 Morpher,然後選擇 Load Multiple Targets... 鈕。

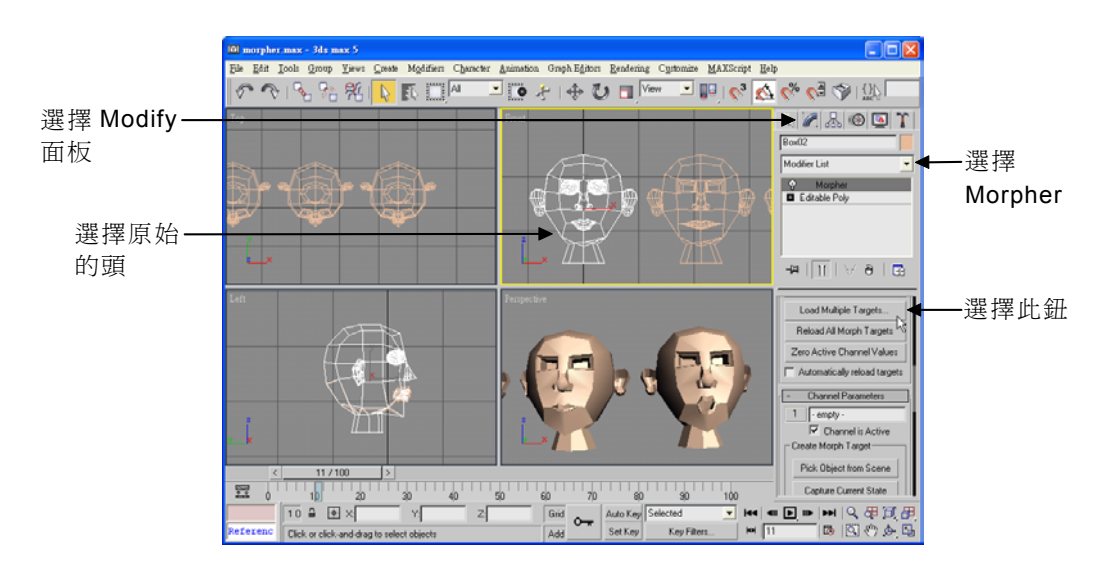

|   |  |  |  |  |  |  |  | B - 1 | 3 |  |
|---|--|--|--|--|--|--|--|-------|---|--|
| _ |  |  |  |  |  |  |  |       |   |  |
|   |  |  |  |  |  |  |  |       |   |  |

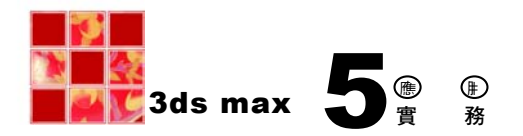

▶ STEP 4 出現 Load Multiple Targets 視窗後,按住鍵盤 Ctrl 鍵選擇先前製 作各種唇形的頭,然後選擇 Load 鈕。

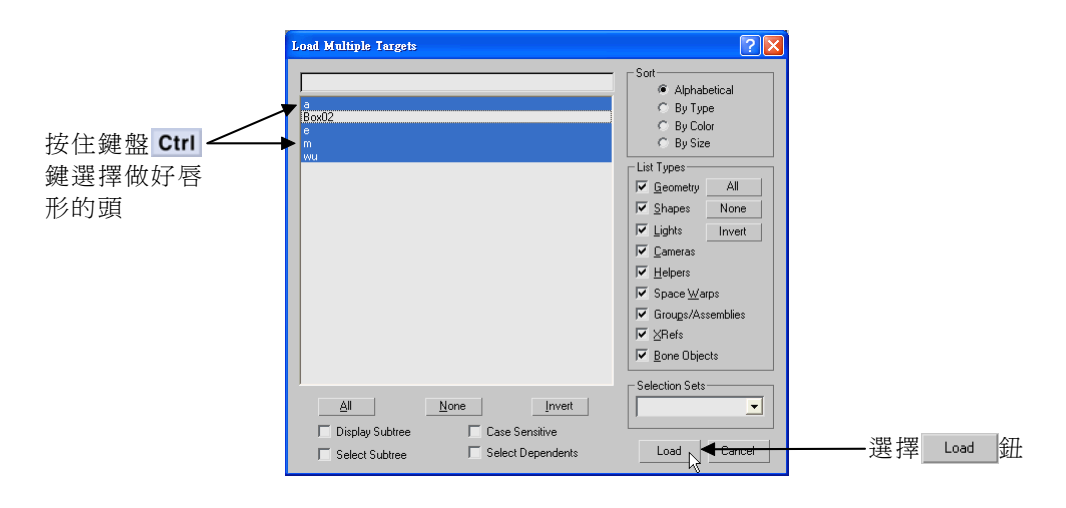

▶ STEP 5 在 Modify 面板的 Modifier List 欄選擇 MeshSmooth , 接著在 Iterations 欄輸入 2 。

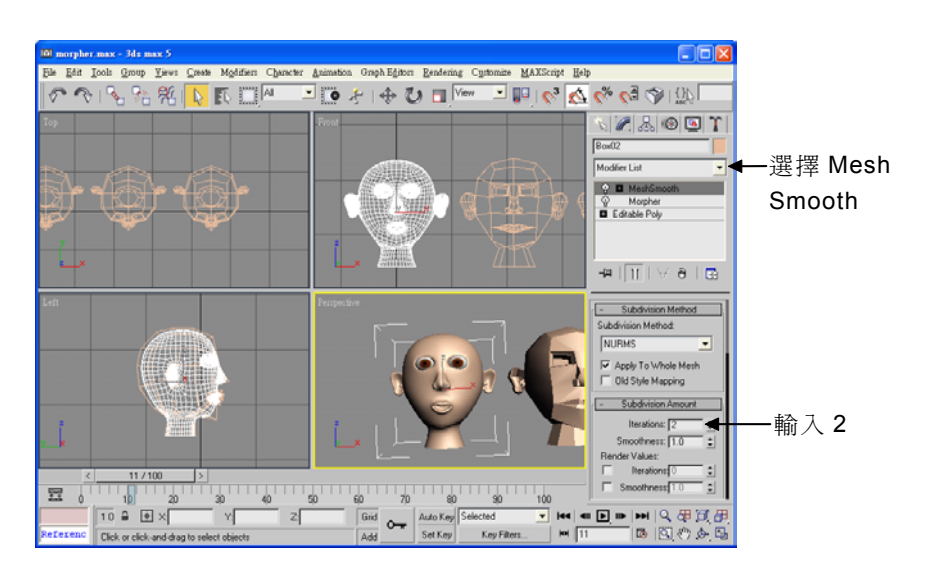

|  | B-14 |  |  |  |   |  |  |  |  |
|--|------|--|--|--|---|--|--|--|--|
|  |      |  |  |  | 1 |  |  |  |  |
|  |      |  |  |  |   |  |  |  |  |

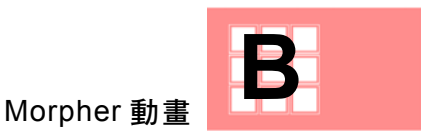

▶ STEP 6 在 Modify 面板選擇 Morpher 項目,接著在視窗下方選擇 Auto Key 鈕 (啟動動畫模式),然後在 Modify 面板 m 鈕旁邊的數值 欄輸入 100 (開始的唇形是閉著)。

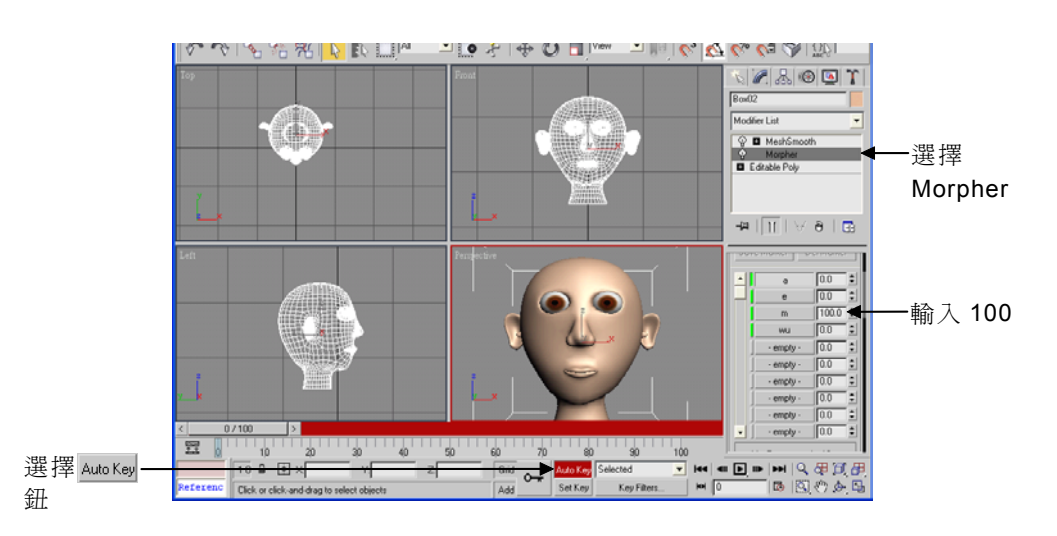

<sup>▶</sup> STEP 7 將時間軸拖移到 10 ,接著在 册 鈕旁邊的數值欄輸入 50 (在視埠中會即時顯示唇形)。

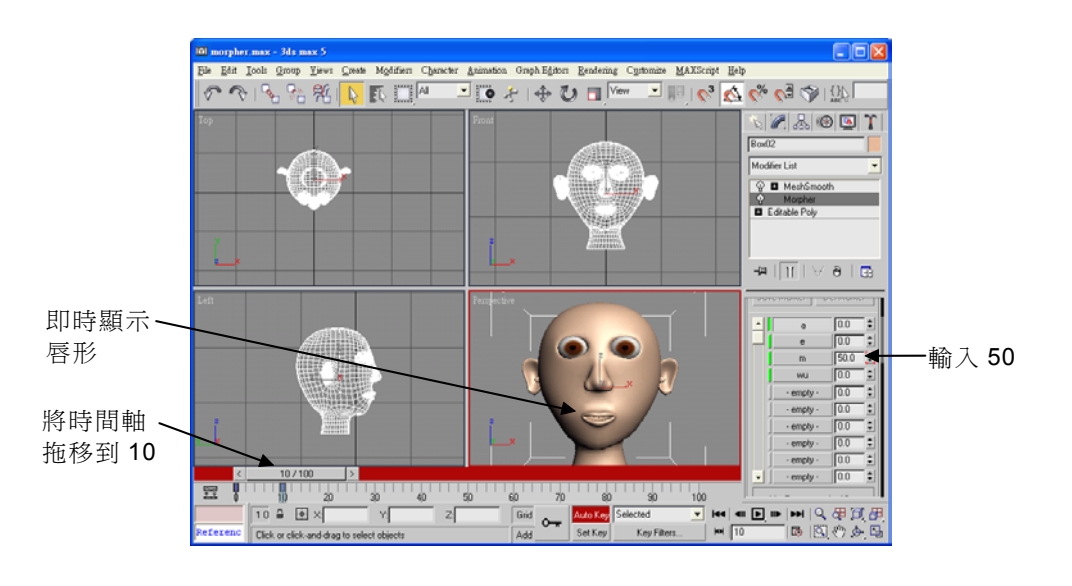

|  |   |  |      |  |  | 1 |  | B - 1 | 5 |  |
|--|---|--|------|--|--|---|--|-------|---|--|
|  | 1 |  | <br> |  |  |   |  | 1     |   |  |
|  |   |  |      |  |  |   |  |       |   |  |

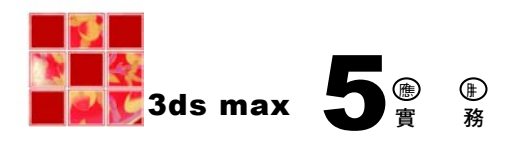

▶STEP 8 將時間軸拖移到 20 , 然後在 量 量 鈕旁邊的數值欄輸入 0 、
□ □ 鈕旁邊的數值欄輸入 33 。

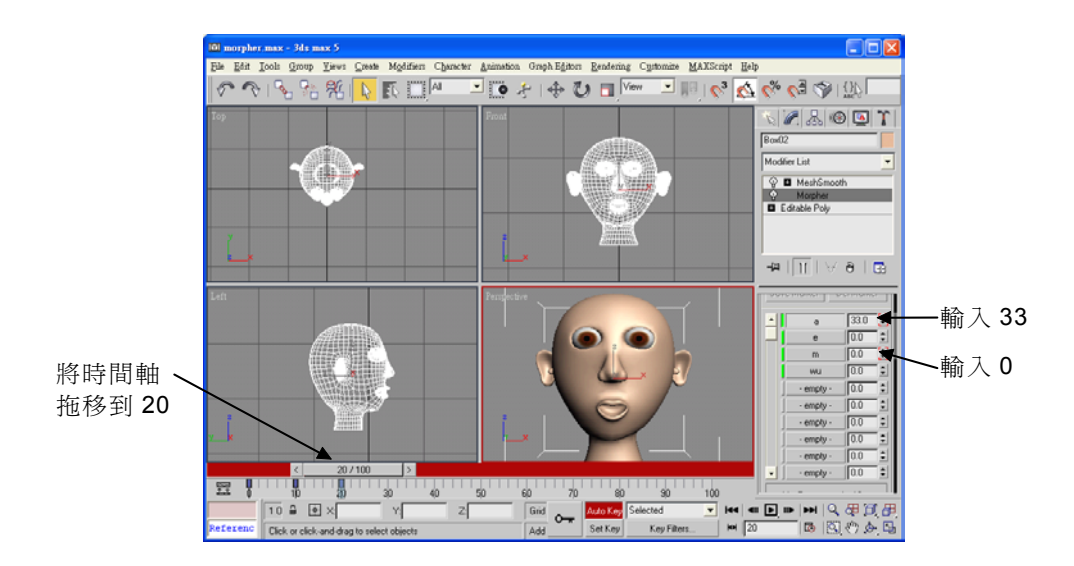

STEP 9 將時間軸拖移到 30,然後在 \_\_\_\_ 鈕旁邊的數值欄輸入 82、
30,然後在 \_\_\_\_ 鈕旁邊的數值欄輸入 0。

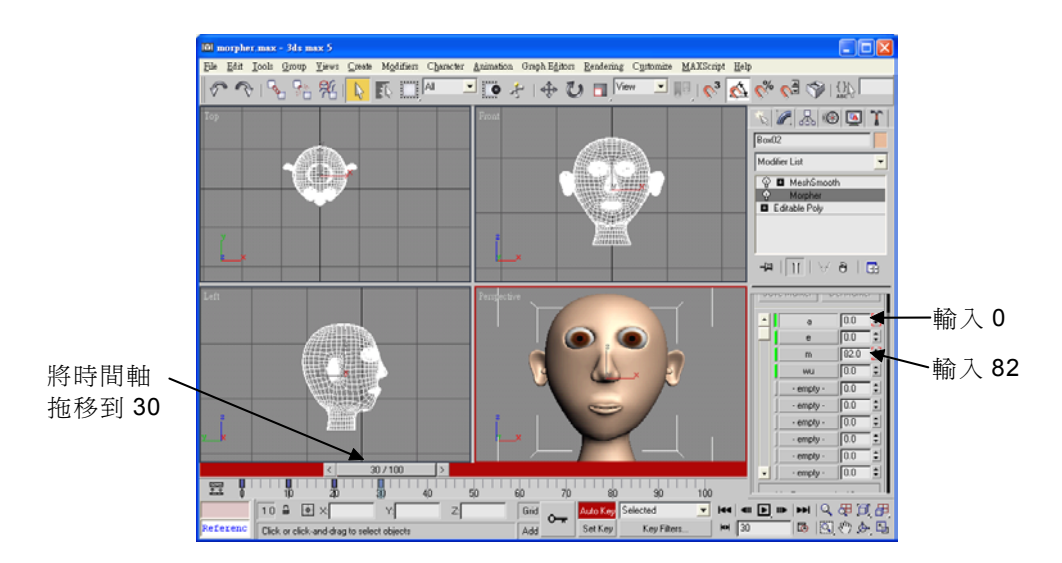

| В | -16 |  |   |   |  |  |  |  | 1 |
|---|-----|--|---|---|--|--|--|--|---|
|   |     |  | 1 | - |  |  |  |  |   |
|   |     |  |   |   |  |  |  |  | 1 |

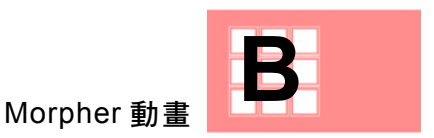

►STEP 10 將時間軸拖移到 40 ,然後在 \_\_\_\_ 鈕旁邊的數值欄輸入 0 、 \_\_\_\_\_ 鈕旁邊的數值欄輸入 60 。

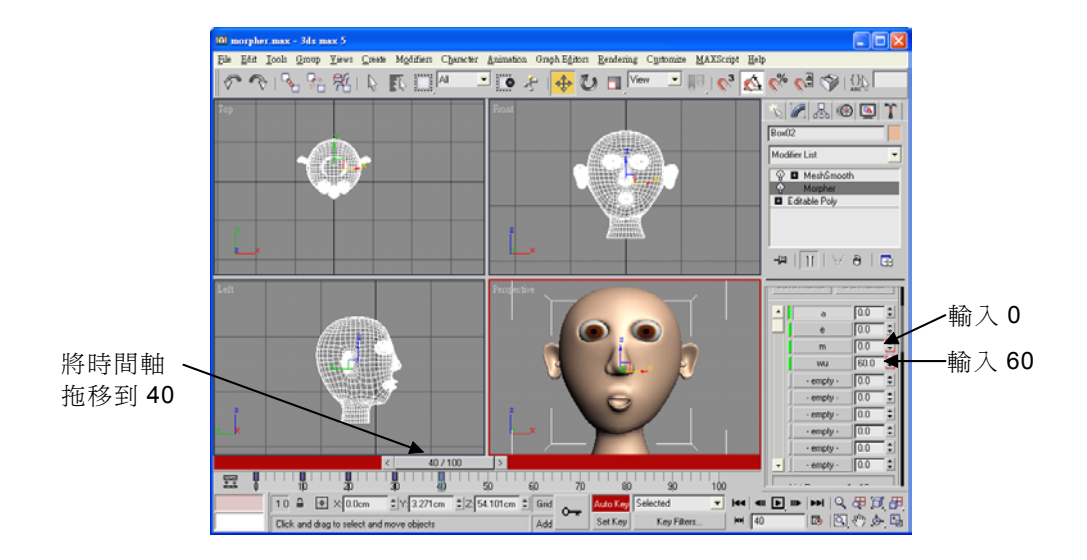

▶ STEP 11 將時間軸拖移到 50,然後在 \_\_\_\_ 鈕旁邊的數值欄輸入 44、 \_\_\_\_\_ 鈕旁邊的數值欄輸入 40。

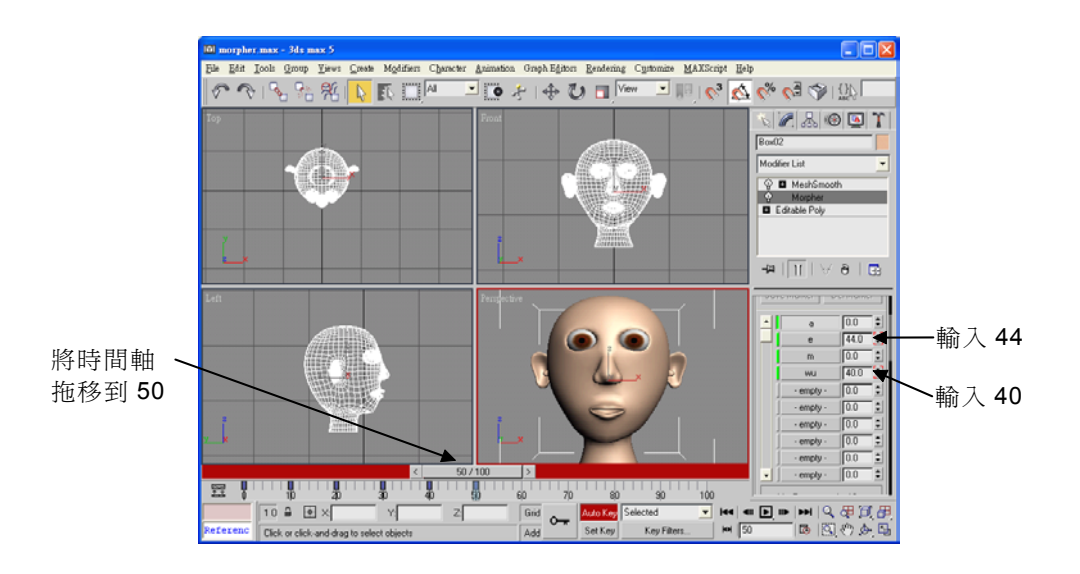

|      | 1 | - 10- | 1 | 1    | <br>1 | 1    | 1    | 1 | - | B - 1 | 7 | 1 |
|------|---|-------|---|------|-------|------|------|---|---|-------|---|---|
| <br> |   |       |   | <br> | <br>  | <br> | <br> |   |   | 1     | 1 |   |
|      | 1 |       |   |      |       |      |      |   |   |       |   |   |

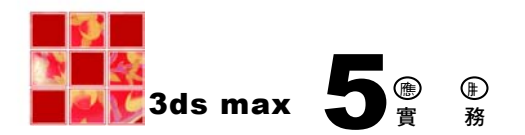

▶STEP 12 重複上述的方法,分別在時間 60 、 70 、 80 、 90 及 100 設定 唇形關鍵點,完成後,選擇 Auto Key</mark>鈕(關閉動畫編輯模式)。

完成後,選擇視窗底下的 DPlay Animation 鈕,可預覽動畫結果

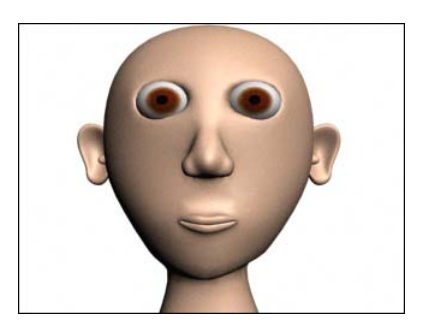

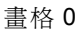

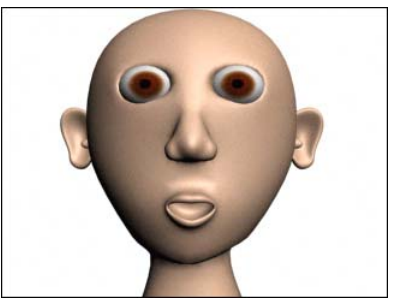

畫格 20

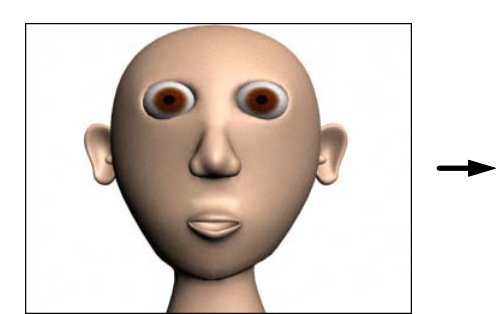

畫格 40

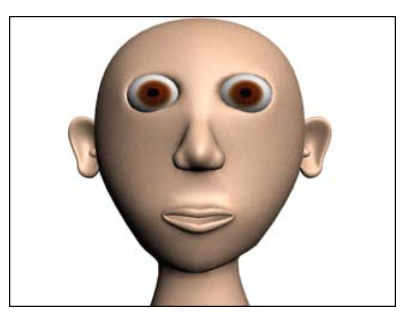

畫格 80

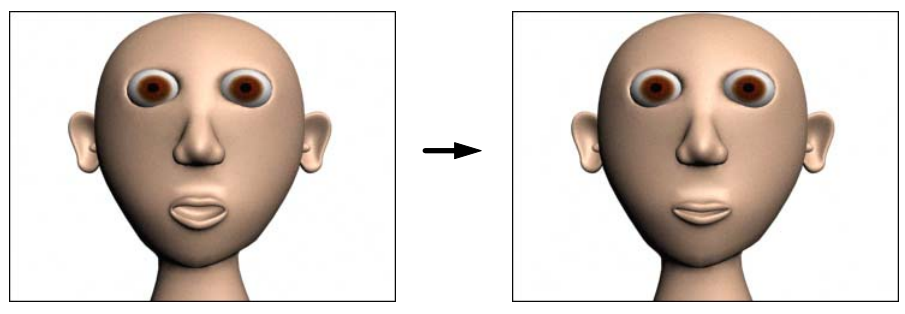

畫格 90

畫格 100

|  | 3-18 |  | j.   | 1 |  |      |  |  | 1 |
|--|------|--|------|---|--|------|--|--|---|
|  |      |  | <br> |   |  |      |  |  |   |
|  |      |  |      |   |  | <br> |  |  |   |

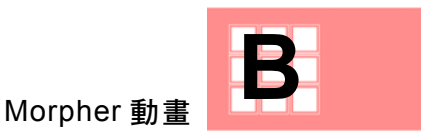

## B-1.4 連接頭與身體

最後,我們要再將頭與身體連接起來,其操作方法如下:

▶ STEP 1 選擇頭物件,接著在 Modify 面板選擇 MeshSmooth 項目,然後 選擇 ∂ Remove Modifier from the stack 鈕。

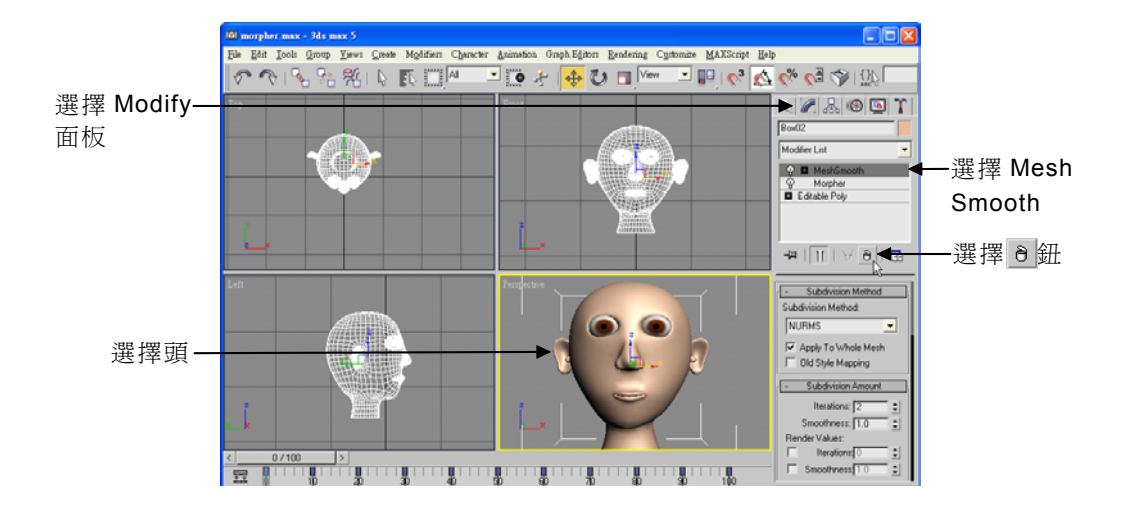

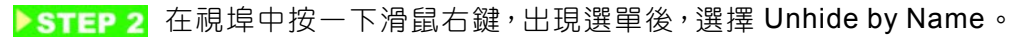

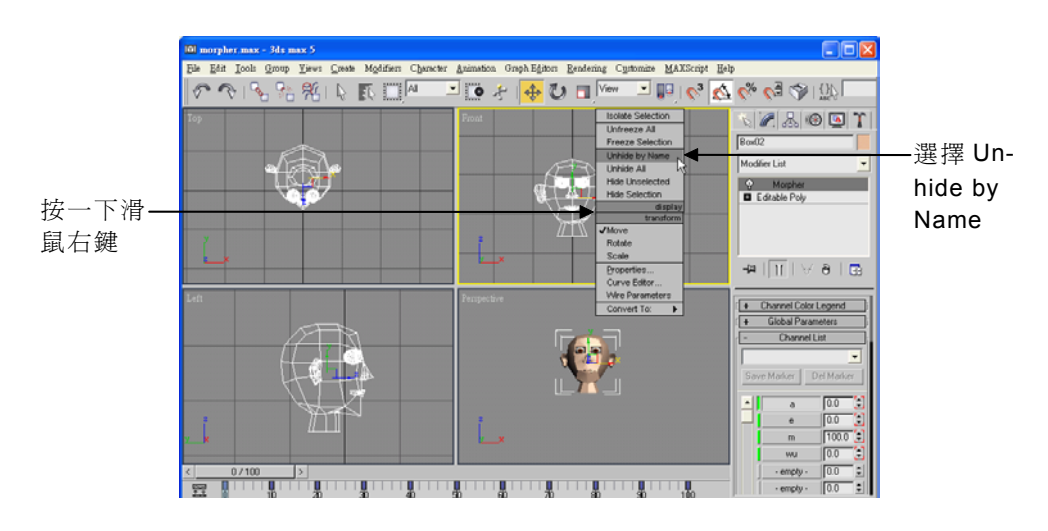

|      |      |      | 1 |      |      | 1    | 1    | B - 1 | 9 |  |
|------|------|------|---|------|------|------|------|-------|---|--|
| <br> | <br> | <br> |   | <br> | <br> | <br> | <br> |       |   |  |
|      |      |      |   |      |      |      |      |       |   |  |

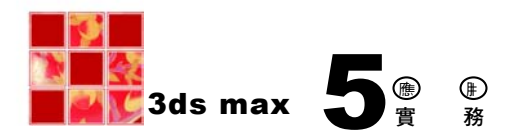

▶ STEP 3 出現 Unhide Objects 視窗後,選擇要顯示的身體物件,然後選 擇 Unhide 鈕。

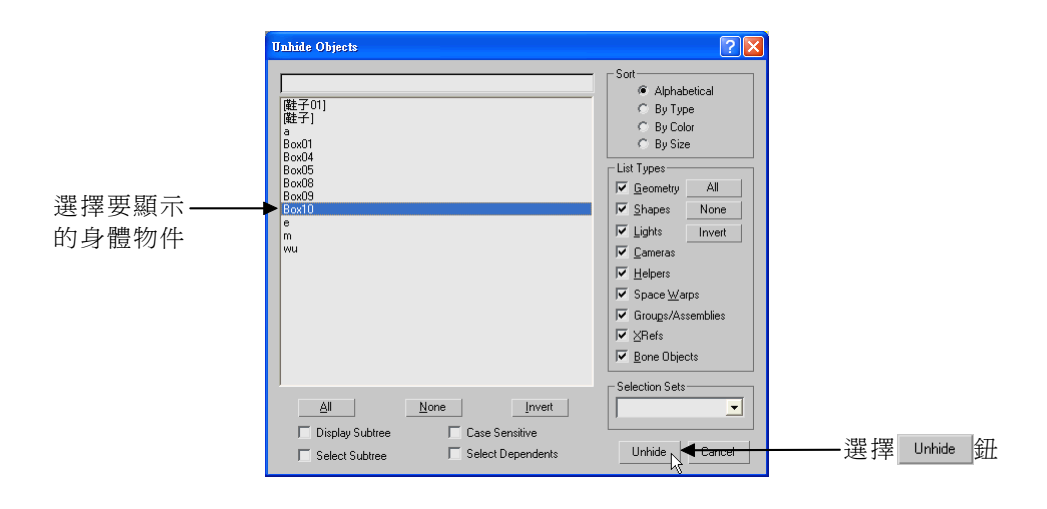

▶ STEP 4 選擇身體物件,接著在 Modify 面板的 Subdivision Surface 區塊 取消勾選 Use NURMS Subdivision。

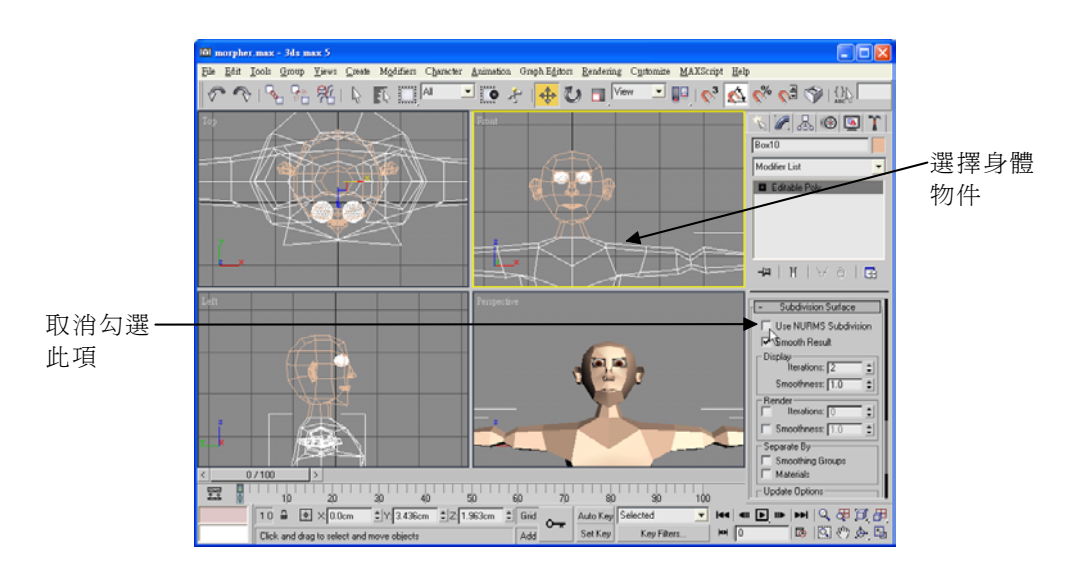

| <br>В | 3-20 | <br> | <br> | <br> |  | <br> | <br> | <br> |  |
|-------|------|------|------|------|--|------|------|------|--|
|       |      |      |      |      |  |      |      |      |  |

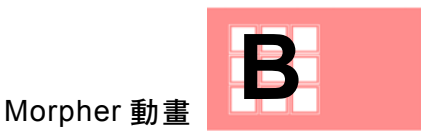

▶ STEP 5 在 Create 面板選擇 Compound Objects 的 <u>Connect</u> 鈕,接著選擇 <u>Pick Operand</u> 鈕,然後移動指標到編輯視埠,在頭物件上按一下滑 鼠左鍵(將兩物件連接)。

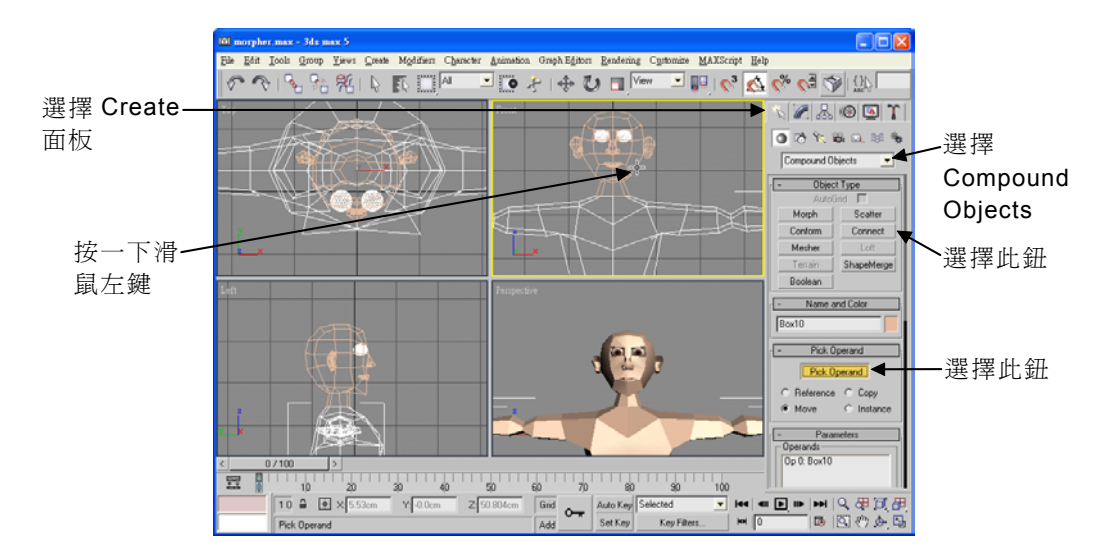

▶ STEP 6 在 Modify 面板的 Modifier List 欄選擇 Edit Mesh ,接著選擇 √ Vertex 鈕。

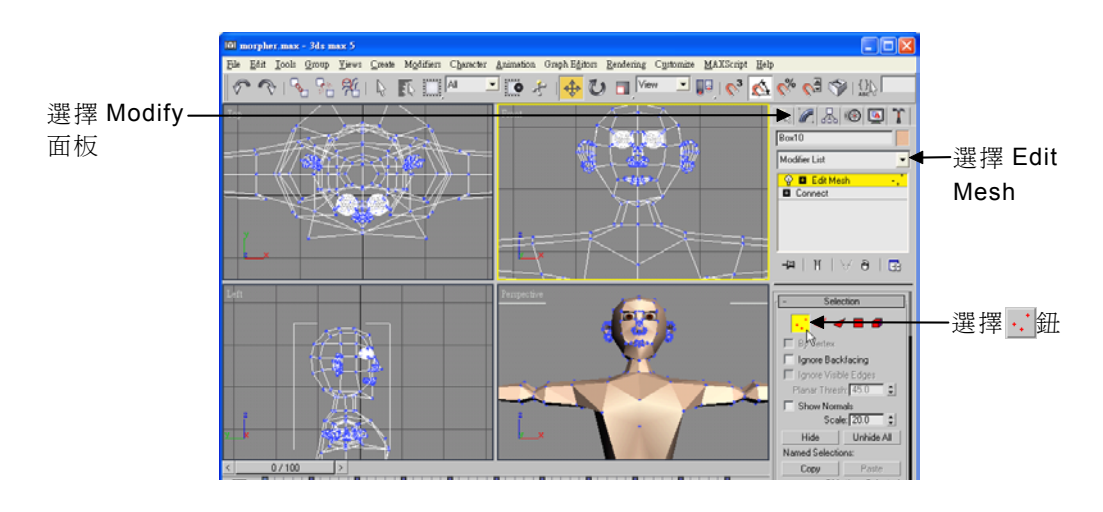

|  |  |  |  |  |  |  | B-2 |  |
|--|--|--|--|--|--|--|-----|--|
|  |  |  |  |  |  |  |     |  |
|  |  |  |  |  |  |  |     |  |

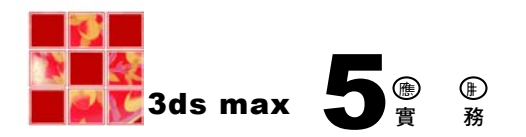

▶ STEP 7 以框選法選擇脖子與身體連接的端點,接著在 Modify 面板選擇 Weld 區的 Selected 鈕,然後在 Edit Mesh 項目上按一下滑鼠左鍵 (取消編輯狀態)。

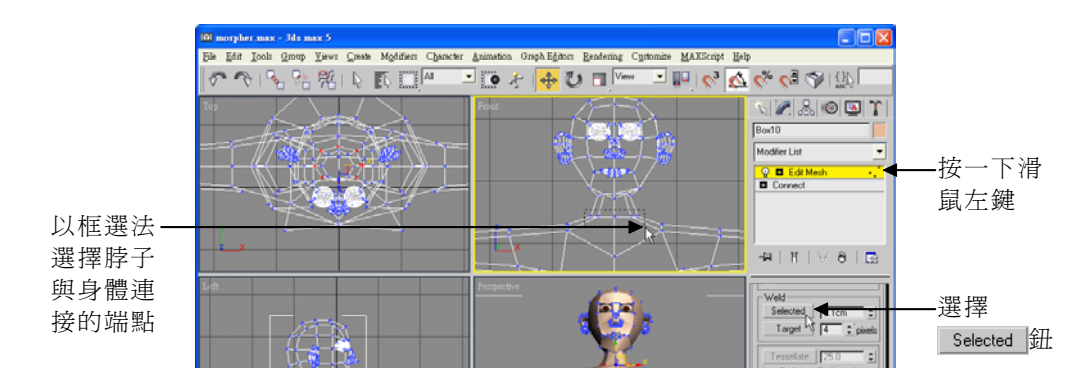

▶ STEP 8 在 Modify 面板的 Modifier List 欄選擇 MeshSmooth , 接著在 Iterations 欄輸入 2 。

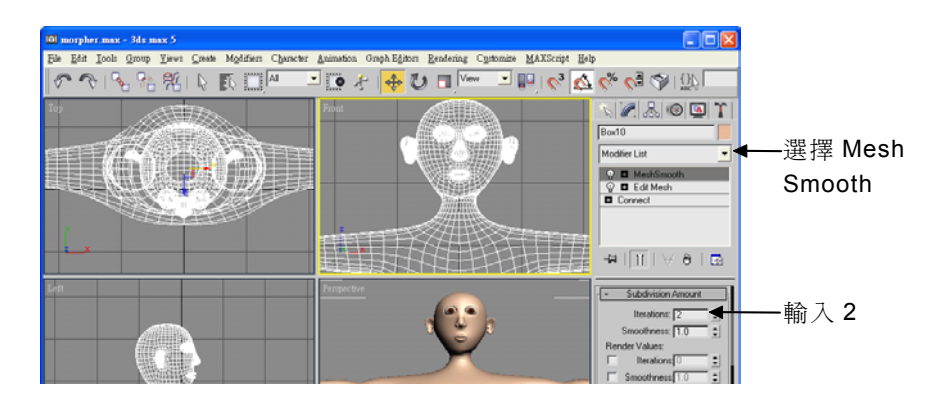

最後只要將隱藏的衣服、鞋子等物件顯示出來,就完成整個角色說話 的動畫。

這個例子只是簡單教您如何製作角色說話的動畫,一般專業的製作, 還需配合聲音,做同步唇形的變化,再加上眨眼、眼球轉動及頭的擺動, 即可做出栩栩如生的臉部說話效果。

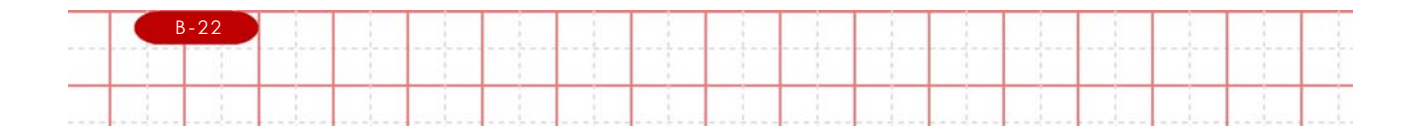